# REACTIVE WEB INTERFACES WITH POLYMER AND ROS

Justin Huang and Maya Cakmak Paul G.Allen School, University of Washington September 21-22, 2017

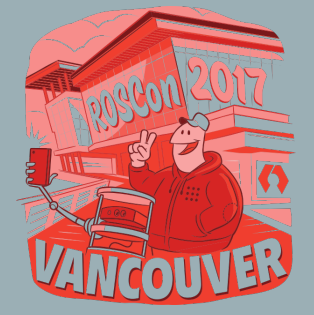

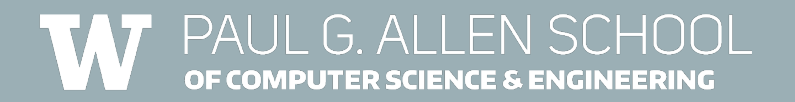

| Se or rqt_console_Console - rqt                |                                                                                                    |          |            |             |            |             |
|------------------------------------------------|----------------------------------------------------------------------------------------------------|----------|------------|-------------|------------|-------------|
| lajConsole D⊚@ - C                             |                                                                                                    |          |            |             |            |             |
| [20] M. Displaying 19 messages (8) Fit Columns |                                                                                                    |          |            |             |            |             |
| #                                              | Message                                                                                                | Severity | Node       | Stamp       | Topics     | Location    |
| #19                                            | RapidPBD editor ready.                                                                                 | Info     | /rapid_pbd | 13:17:24.81 | /message_s | /var/ros/rw |
| #18                                            | The root link base_footprint has an inertia specified in the URDF, but KDL does not support a root lin | Warn     | /rapid_pbd | 13:17:24.80 | /message_s | /tmp/binar  |
| #17                                            | The root link base_footprint has an inertia specified in the URDF, but KDL does not support a root lin | Warn     | /rapid_pbd | 13:17:24.66 | /message_s | /tmp/binar  |
| #16                                            | RapidPbD program executor ready.                                                                       | Info     | /rapid_pbd | 13:17:24.53 | /head_traj | /var/ros/rw |
| #15                                            | Querying content in a futher 0 datacentres                                                             | Info     | /message_s | 13:17:24.15 | /message_s | message_st  |
| #14                                            | WaitForService: Service [/message_store/update] is now available.                                      | Info     | /rapid_pbd | 13:17:24.18 | /message_s | /tmp/binar  |
| #13                                            | waitForService: Service [/message_store/insert] is now available.                                      | Info     | /rapid_pbd | 13:17:24.17 | /message_s | /tmp/binar  |
| #12                                            | WaitForService: Service [/message_store/update] has not been advertised, waiting                       | Info     | /rapid_pbd | 13:17:24.16 | /message_s | /tmp/binar  |
| #11                                            | waitForService: Service [/message_store/insert] is now available.                                      | Info     | /rapid_pbd | 13:17:24.15 | /message_s | /tmp/binar  |
| #10                                            | WaitForService: Service [/message_store/insert] has not been advertised, waiting                       | Info     | /rapid_pbd | 13:17:23.79 | /message_s | /tmp/binar  |
| #9                                             | WaitForService: Service [/message_store/insert] has not been advertised, waiting                       | Info     | /rapid_pbd | 13:17:23.79 | /message_s | /tmp/binar  |
| #8                                             | [] [Client 1] Subscribed to rapid_pbd/editor_events                                                    | Info     | /rosbridge | 13:17:22.91 | /rapid_pbd | protocol.py |
| #7                                             | [0] [Client 1] Subscribed to rapid_pbd/editor_events                                                   | Info     | /rosbridge | 13:17:22.89 | /rapid_pbd | protocol.py |
| #6                                             | [0] [Client 1] Subscribed to rapid_pbd/editor_events                                                   | Info     | /rosbridge | 13:17:22.88 | /rapid_pbd | protocol.py |
| #5                                             | [Client 1] Subscribed to rapid_pbd/program_list                                                        | Info     | /rosbridge | 13:17:22.81 | /rapid_pbd | protocol.py |
| Exclude Messages                               |                                                                                                    |          |            |             |            |             |
| 🗑with severities: Debug Info Warn Error Fatal  |                                                                                                    |          |            |             |            |             |

Average rate: 27.71 Buffer length: 1.00

Broadcaster: /robot\_sta Average rate: 50.902

Broadcaster: /robot\_sta Average rate: 50.902

Regex 💻 🚘

D@ - 0

🐚 🗵 💌 🔳

Broadcaster: /robot\_state\_p Average rate: 27.781 Buffer length: 1.08 Host recent transform: 150

elbow\_flex\_link

Broadcaster: /robot\_state\_publish Average rate: 27.761

Broadcaster: /robot\_s Average rate: 50.902

#### Sufrom node: //message\_store /rapid\_pbd/editor\_node /rapid\_pbd/program\_executor /rapid\_pbd/surface\_segmentation\_node /rosbridge\_websocket

#### Highlight Messages...

#### Subscription of the second second sec

ATE TO

😣 🗇 🗇 rqt\_tf\_tree\_\_RosTfTree - rqt

Broadcaster: /robot\_sta Average rate: 50.903

Broadcaster: /robot\_st Average rate: 50.902

🕐 🗹 Highlight 🖉 Fit 🔝

## GREAT INTERFACES, DIFFICULT SETUP

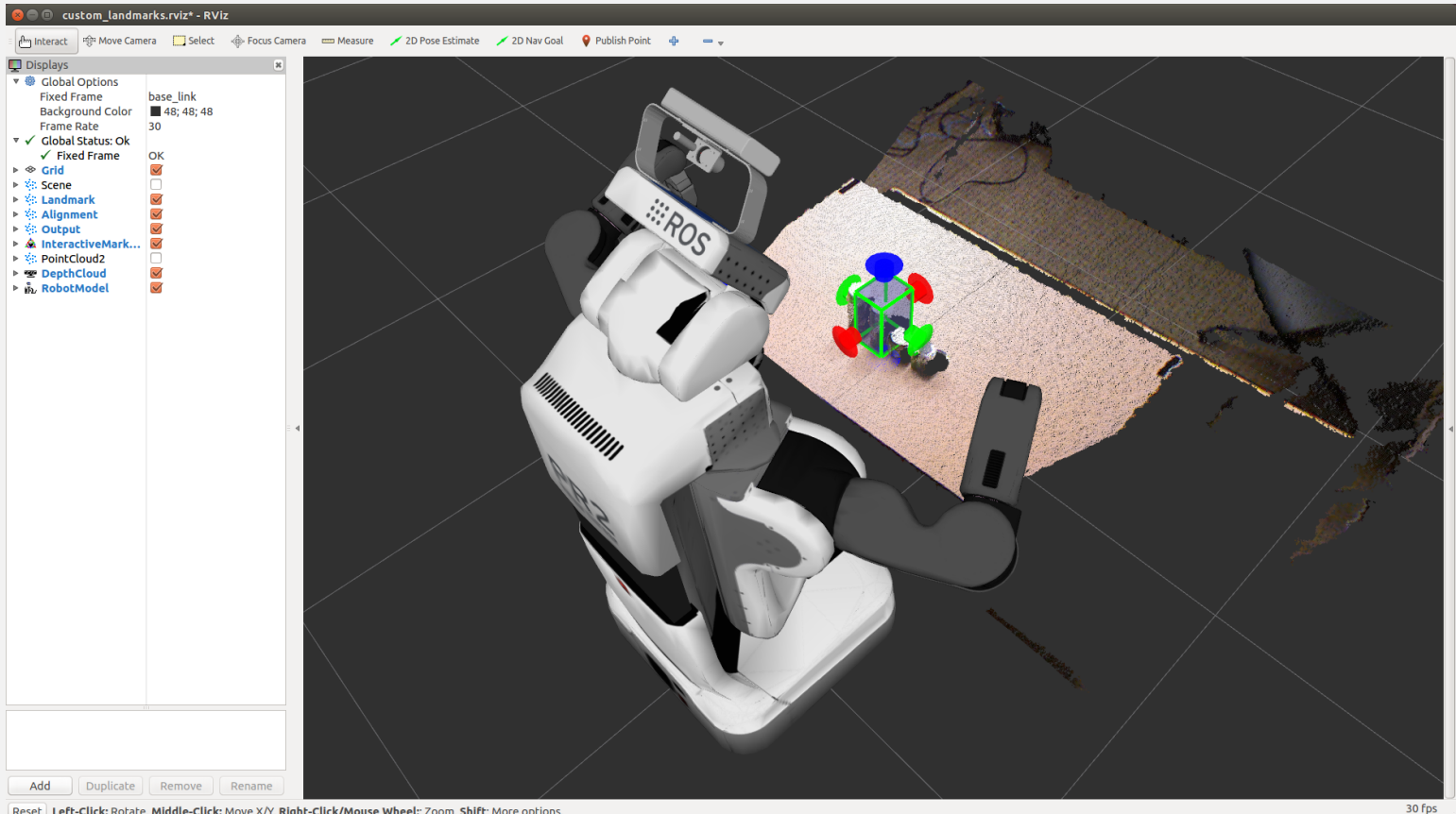

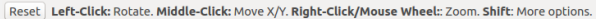

## TETHERED TO COMPUTERS

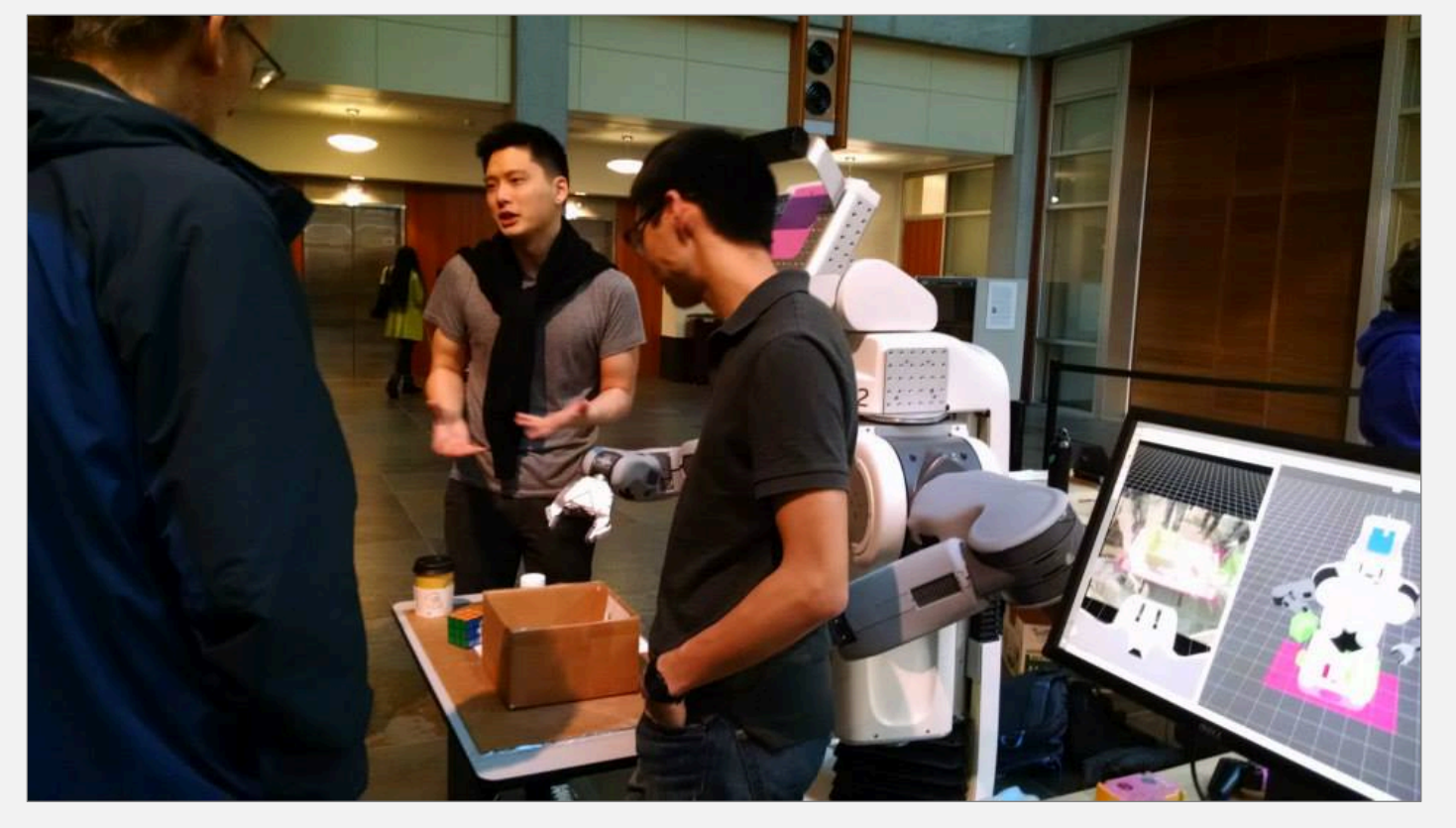

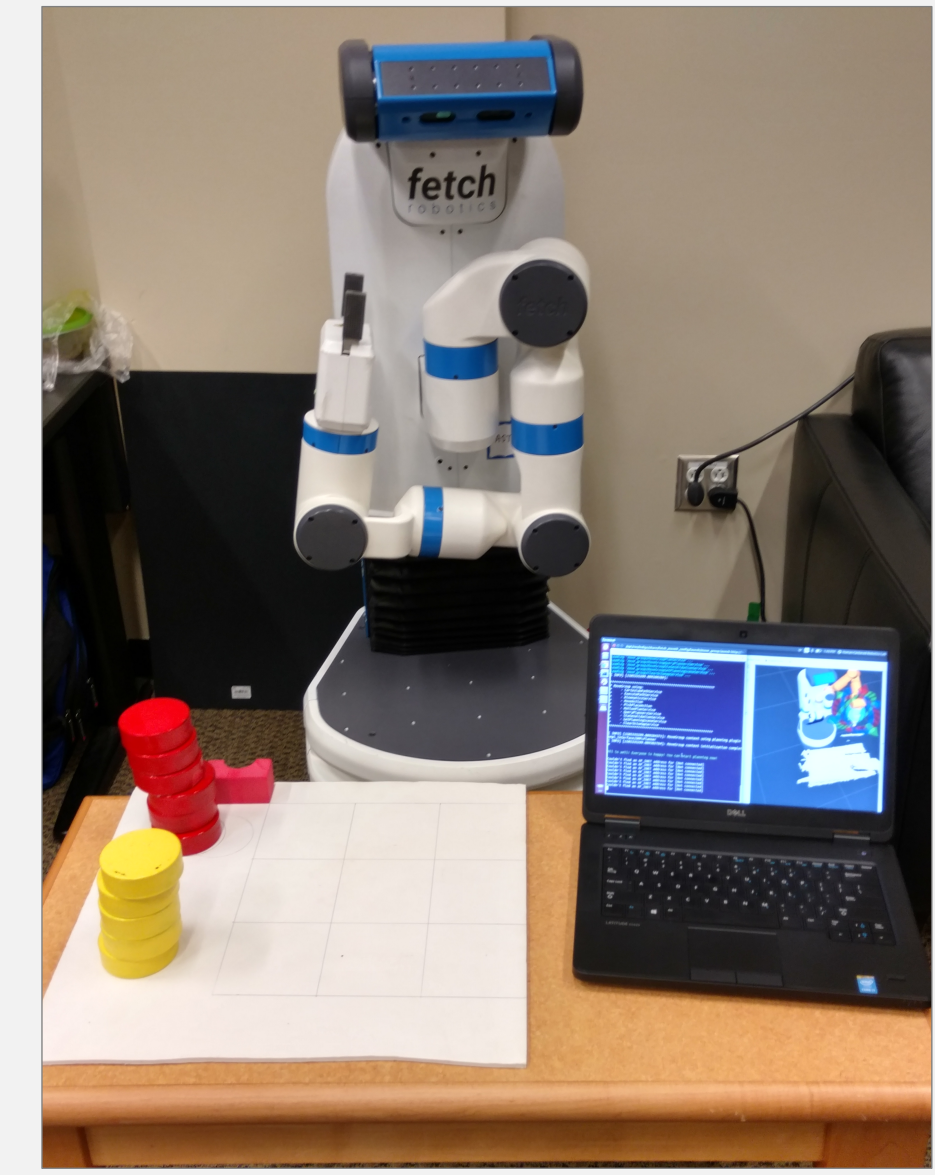

## WHY THE WEB

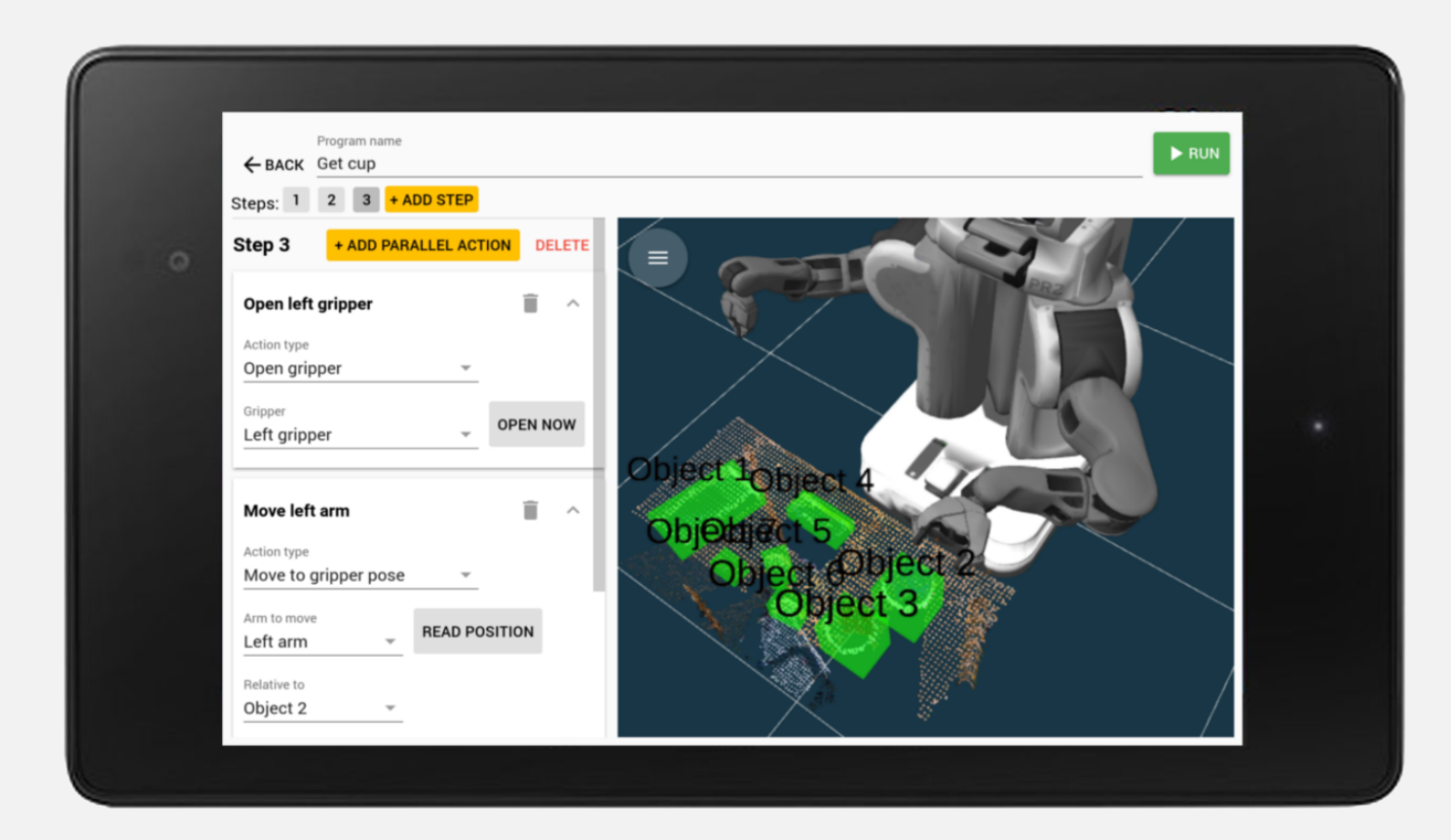

- Cross platform, cross device
- Huge community of UI devs
- App-like features:
  - Add to Home Screen
  - Push Notifications
  - Loads even when offline

## Example: ROS Explorer (<u>https://wiki.ros.org/ros\_explorer</u>)

| Terminal 📀 🔞 🛊 🖬 🐗                                                                                                    |                                                                                                    |                                                                                                    |                                                                |                                                                                                    |
|----------------------------------------------------------------------------------------------------|----------------------------------------------------------------------------------------------------|----------------------------------------------------------------------------------------------------|----------------------------------------------------------------|----------------------------------------------------------------------------------------------------|
| Image: style="background-color: blue;">(a background-color: blue; blue; blu    | o/src/ros_explorer/launch/ros_explorer.                                                                                          |                                                                                                    |                                                                | CSE – D ×                                                                                                    |
|                                                                                                    | 🔁 🛈 wiki.ros.org                                                                                                    |                                                                                                    |                                                                | ☆ :                                                                                                    |
|                                                                                                    | III ROS.org                                                                                                    | About   Support   Discussion Forum   Service Status   Q&A ans                                                                                        | swers.ros.org Search: Submit                                   | Î                                                                                                    |
|                                                                                                    | Documentation                                                                                                    | Browse Software N                                                                                                    | ews Download                                                   |                                                                                                    |
|                                                                                                    | Documentation                                                                                                    |                                                                                                    |                                                                | 1000                                                                                                    |
|                                                                                                    | ROS (Robot Operating System) provides<br>hardware abstraction, device drivers, libra<br>licensed under an open source, BSD licer | libraries and tools to help software developers create robot application<br>ries, visualizers, message-passing, package management, and more<br>ise. | ons. It provides Wiki e. ROS is Distributions ROS/Installation |                                                                                                    |
| Contraction of the local distribution of the local distribution of the | Available <mark>  Translations: German   Spanish<br/>Pyscanal</mark> (Russian)   Thai   Turkish   简体中                            | French   Italian   Japanese   Korean   Brazilian Portuguese   Portug<br>攻   Ukrainian   Vietnamese                                                   | guese ROS/Tutorials<br>RecentChanges<br>Documentation          |                                                                                                    |
| 112                                                                                                    | ROS:                                                                                                    |                                                                                                    | Page                                                           |                                                                                                    |
| Copt/ros/indigo                                                                                                    | Install ROS on your machine                                                                                                    | 1                                                                                                    | Edit (Text)                                                    |                                                                                                    |
| /<br>rosapi (rosapi/rosapi                                                                                                    | Getting Started                                                                                                    |                                                                                                    | Info                                                           |                                                                                                    |
| rosbridge_websocket (r                                                                                                    | Learn about various concept                                                                                                    | s, client libraries, and technical overview of ROS.                                                                                                  | Subscribe                                                      |                                                                                                    |
| ROS_MASTER_URI=http://loca                                                                                                    | Tutorials                                                                                                    |                                                                                                    | Add Link                                                       | and the second second se |
| core service [/rosout] fou                                                                                                    | Step-by-step instructions for                                                                                                    | learning ROS hands-on                                                                                                    | Attachments                                                    |                                                                                                    |
| process[rosapi-2]: started                                                                                                    | Contribute                                                                                                    | DOS community such as submitting your own repository                                                                                                 | Nore Actions.                                                  |                                                                                                    |
| <ul> <li>rosbridge_library.capab</li> </ul>                                                                                                    | Support                                                                                                    | ROS community, such as submitting your own repository.                                                                                               | Justin Huang                                                   |                                                                                                    |
| <ul> <li>rosbridge_library.capab</li> <li>rosbridge_library.capab</li> </ul>                                                                                                    | What to do if something does                                                                                                    | sn't work as expected.                                                                                                    | Settings                                                       |                                                                                                    |
| <ul> <li>rosbridge_library.capab</li> <li><class 'rosbridge_libra<="" li=""> <li>rosbridge library.capab</li> </class></li></ul>                                                                                                    | Software:                                                                                                    |                                                                                                    | Logout                                                         |                                                                                                    |
| <ul> <li>rosbridge_library.capab</li> <li>rosbridge_library.capab</li> </ul>                                                                                                    | Distributions                                                                                                    |                                                                                                    |                                                                |                                                                                                    |
| 9879.071000 /rosbridge_web                                                                                                    | View the different release Dis                                                                                                   | stributions for ROS.                                                                                                    |                                                                |                                                                                                    |
| 9880.496000 /rosbridge_web                                                                                                    | Packages                                                                                                    |                                                                                                    |                                                                |                                                                                                    |
| tal.                                                                                                    | Search the 2000+ software li                                                                                                    | Search the 2000+ software libraries available for ROS.                                                                                               |                                                                |                                                                                                    |
|                                                                                                    | Core Libraries                                                                                                    |                                                                                                    |                                                                |                                                                                                    |
|                                                                                                    | APIs by language and topic.                                                                                                    |                                                                                                    |                                                                |                                                                                                    |
| Common Tools                                                                                                    |                                                                                                    |                                                                                                    |                                                                | Sec. 1                                                                                                    |
| A REAL PROPERTY OF                                                                                                    | Common tools for developing                                                                                                    | Common tools for developing and debugging ROS software.                                                                                              |                                                                |                                                                                                    |
|                                                                                                    | Robots/Hardware:                                                                                                    |                                                                                                    |                                                                |                                                                                                    |
| and the second second se                                                                                                    | Robots                                                                                                    |                                                                                                    |                                                                |                                                                                                    |
| Robots that you can use with ROS. Sensors                                                                                                    |                                                                                                    |                                                                                                    |                                                                |                                                                                                    |
|                                                                                                    |                                                                                                    |                                                                                                    |                                                                |                                                                                                    |
| Sensor drivers for ROS.                                                                                                    |                                                                                                    |                                                                                                    |                                                                |                                                                                                    |
| 101107                                                                                                    | Motors<br>Motor controller drivers for R                                                                                         | OS.                                                                                                    | <u>https://youtu.be/</u>                                       | <u>rz7NWRXNwu8</u>                                                                                                    |

## OUTLINE

- Web components
- ROS web components
- Examples

## WEB COMPONENTS

- New HTML standard
- "Build your own HTML element"
- Works in all browsers (natively or with polyfill)

## ANATOMY OF A WEB COMPONENT

<head>

<!-- Web components polyfill -->

<script src="path/to/webcomponents-loader.js"></script></script></scri

```
<!-- Import web component to use -->
<link rel="import" href="path/to/ros-websocket.html />
</head>
```

```
<body>
<!-- Add component to document -->
<ros-websocket id="websocket"></ros-websocket>
</body>
```

```
<ros-websocket id="websocket"></ros-websocket>
```

```
<script>
```

```
var websocket = document.getElementById("websocket");
```

## // Add event listener

websocket.addEventListener("connection", onConnected);

```
// Get / set properties
console.log(websocket.url);
websocket.url = "ws://demo.robotwebtools.org:9090";
```

# // Call methods websocket.connect();

</script>

## POLYMER

- JavaScript library for creating web components
- Provides declarative syntax and data binding, other conveniences
- https://www.polymer-project.org
- Not needed to use web components

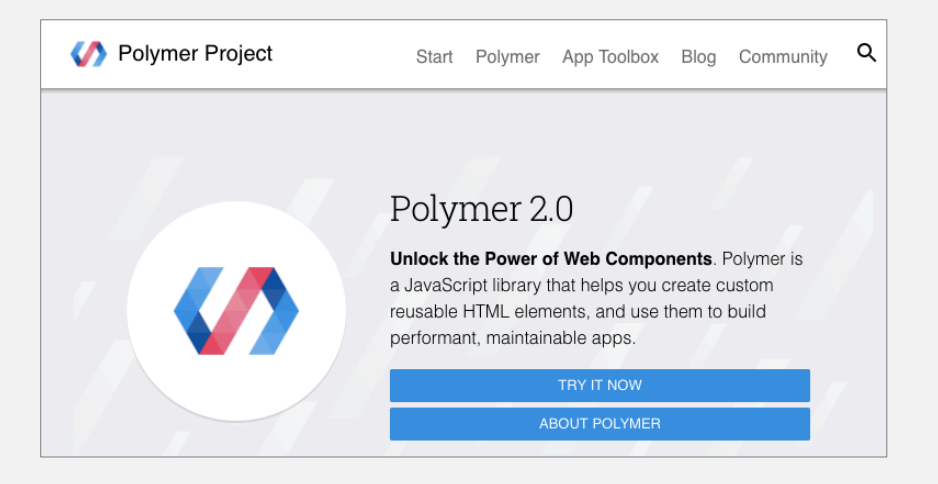

## DATA BINDING WITH POLYMER

```
<ros-websocket url="{{url}}"></ros-websocket>
<paper-dialog modal id="disconnected">
 <h2>Disconnected from websocket server</h2>
 <paper-input label="Websocket URL" value="{{url}}">
 </paper-input>
  ...
</paper-dialog>
```

#### ← Back to dashboard Websocket URL ws://localhost:9090 CONNECT Topics Nodes Services Parameters Loading... Loading... Loading... CREATE Loading... Disconnected from websocket server Websocket URL ws://localhost:9090 RETRY

## DATA BINDING: SECOND EXAMPLE

```
<ros-websocket auto ros="{{ros}}"></ros-websocket>
```

```
<ros-topic auto ros="{{ros}}"
topic="/clock" msg-type="rosgraph_msgs/Clock"
last-message="{{time}}"></ros-topic>
```

Time: {{time.clock.secs}}.{{time.clock.nsecs}}

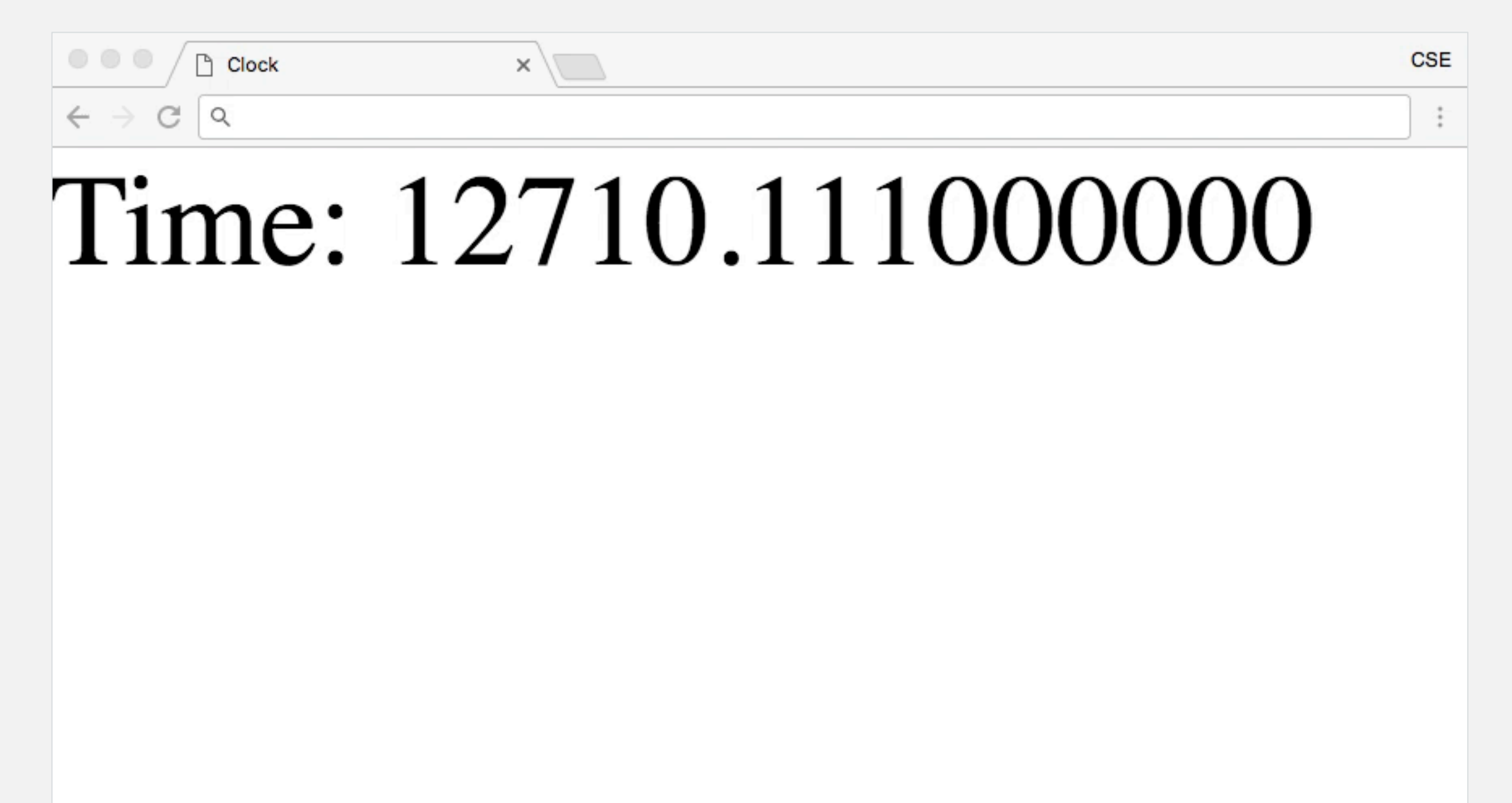

https://youtu.be/-X7cuDufCQ8

## **ROS WEB COMPONENTS**

- A collection of ROS-related web components
- Search for "ROS" at <u>https://www.webcomponents.org/</u>

|                                             |                                                | 8 Elements                                                                                                    |
|---------------------------------------------|------------------------------------------------|----------------------------------------------------------------------------------------------------|
| WEBCOMPONENTS.ORG                           | Getting started Community Chat Publish element | A Polymer element for ROS visualization.                                                                                                    |
| Q, ros                                      | BUTTON CALENDAR ROUTING NOTIFICATION           | Image: state of the state of the state  |
| Posults for "ros"                           |                                                | ▲ ros-service<br>An element for calling ROS services using roslibjs.                                                                                                    |
| 1 Collection                                |                                                | Image: system of the system of the syste |
|                                             |                                                | ▲ ros-joint-states<br>Polymer element that subscribes to a ROS joint states topic.                                                                                                    |
| 8 items                                     |                                                | A Polymer element for publishing and subscribing to topics 🖈 0 🦞 0<br>using roslibjs.                                                                                                    |
| A collection of KOS elements for<br>Polymer |                                                | A Polymer element for the roslibjs ActionClient.                                                                                                    |
| jstnhuang                                   |                                                | ros-log<br>Adds robot logs to the website                                                                                                    |

## Click on an element to see documentation, sample code, and demos

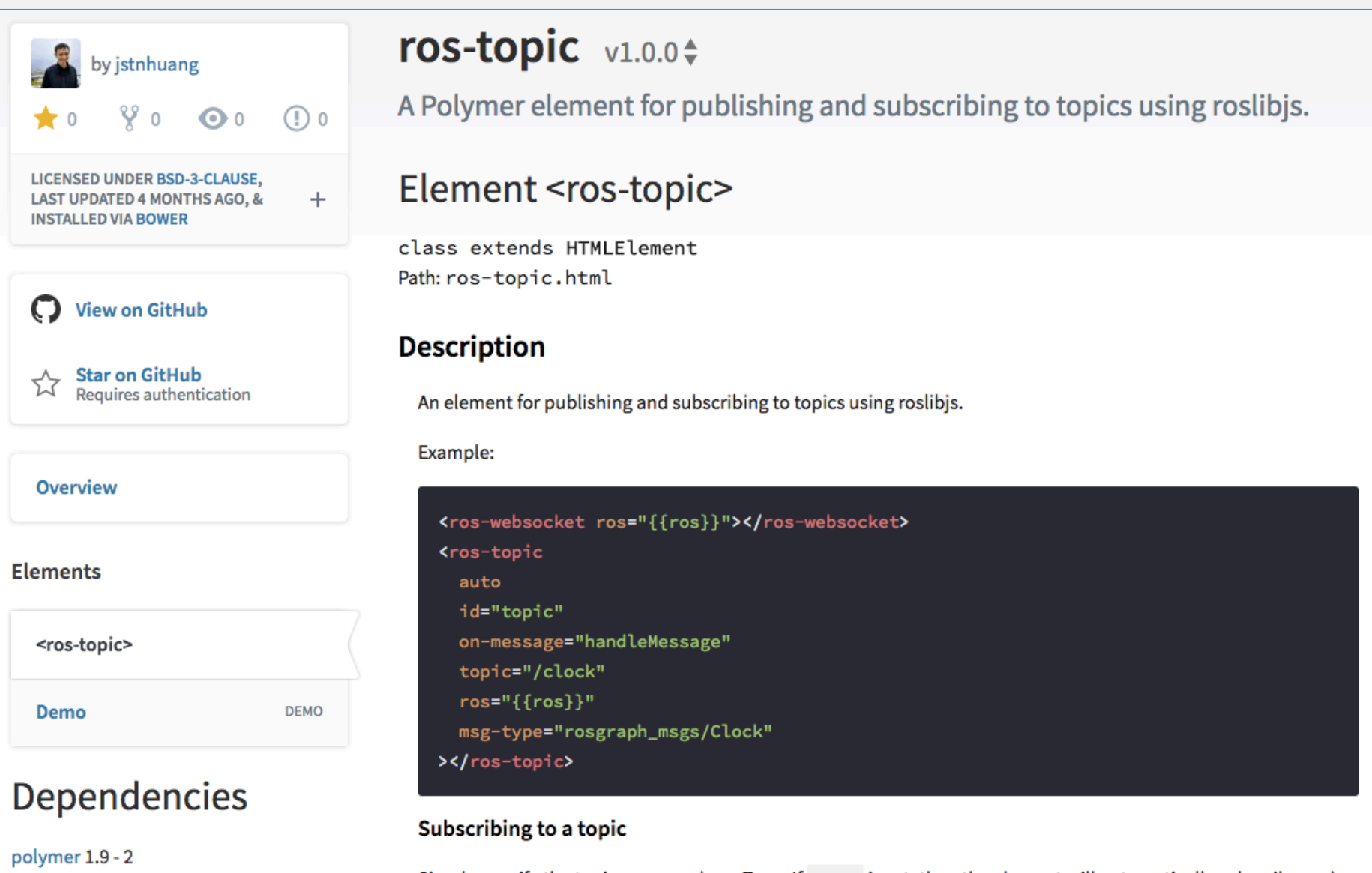

ros-websocket ^3.0.0

Simple specify the topic name and msgType. If auto is set, then the element will automatically subscribe and fire message events.

## <ros-rviz>: like RViz, but an HTML element

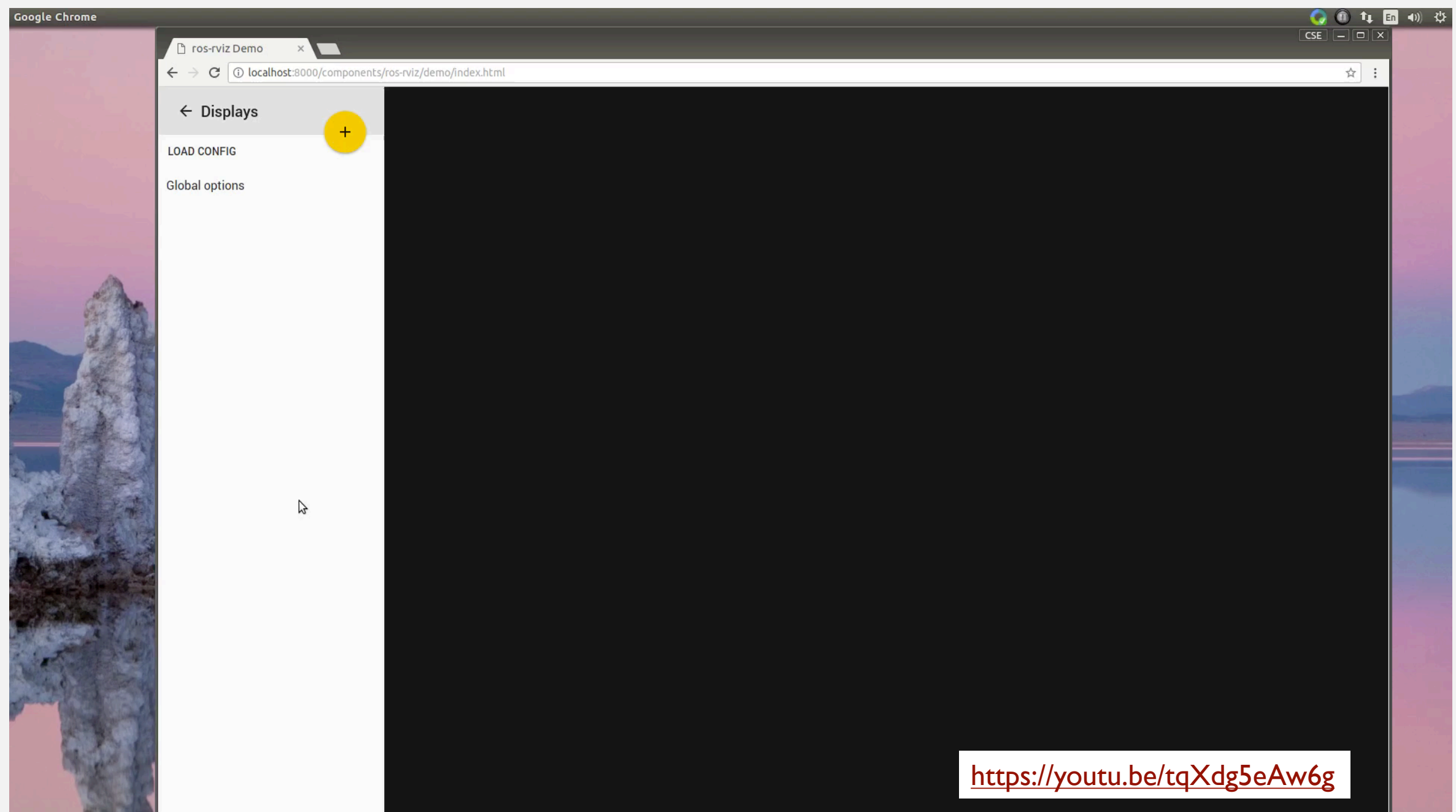

## BUILDING BLOCKS FOR WEB APPS

- Using web components like <ros-rviz>
- Reactive database pattern
- User event pattern

## <ros-rviz> embedded inside rapid\_pbd, a programming by demonstration system

| 🗅 rapid-pbd 🛛 🗙                                                                                                    |                                                        |
|----------------------------------------------------------------------------------------------------|--------------------------------------------------------|
| ← → C () localhost:8081/#/program/59b9aaf1a406545924bbbf47                                                                                                    | ☆ :                                                    |
| Nexus 7 ▼ 960 × 600 100% ▼ Online ▼ ⊗                                                                                                    | □ Elements Console Sources ≫ : ×                       |
|                                                                                                    | ♥         Filter         Default levels ▼ 2 items hide |
| Program name.   C BCKC   Set cup     Steps:     1     1     2   3   4   5   + ADD PARALLEL ACTION   DELETE     Move right arm   Action type   Move to gripper pose     Arm to move   Right arm   *   0.11901481816816396   y   -0.7151745009881394 |                                                        |
| <sup>z</sup><br>-0.04790878406968724                                                                                                    |                                                        |
|                                                                                                    | : Console ×                                            |

## **REACTIVE DATABASE PATTERN**

• Publish state using latched publisher, republish when state changes

```
Database::Update(const string& id, const Program& program) {
                                                                    Do database update
 db ->updatelD(id, program);
 if (publishers_.find(id) == publishers_.end()) {
                                                                    Create latched publisher
                                                                    to topic /program/59b9aa..
  int queue size = |;
                                                                    if it doesn't already exist
  bool latched = true;
  publishers_[id] = nh_.advertise<Program>(
   "program/" + id, queue size, latched);
                                                                    Publish updated data
 publishers_[id].publish(program);
                                                                                     20
```

• Web clients get data by subscribing to a topic

• Can use data binding from URL all the way to view

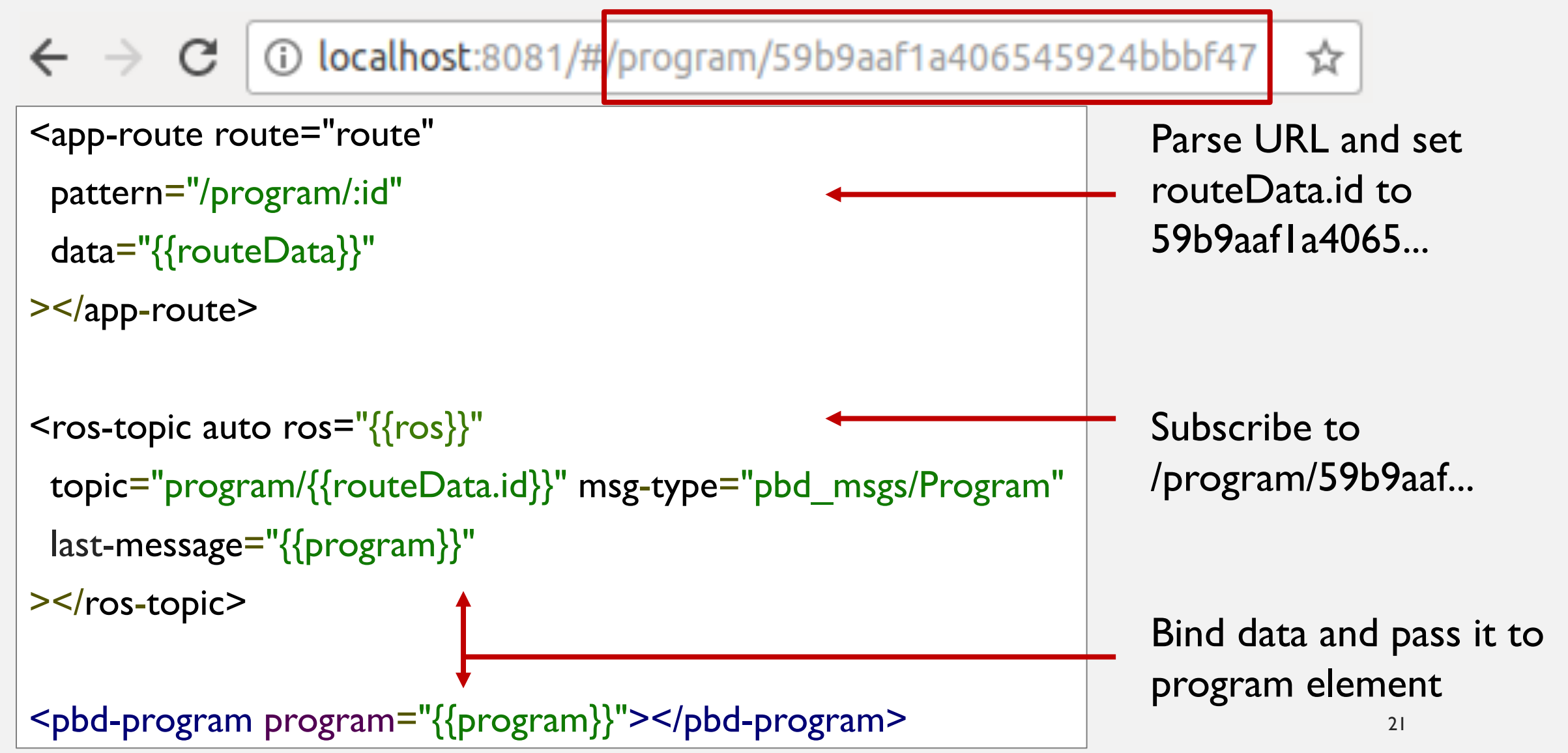

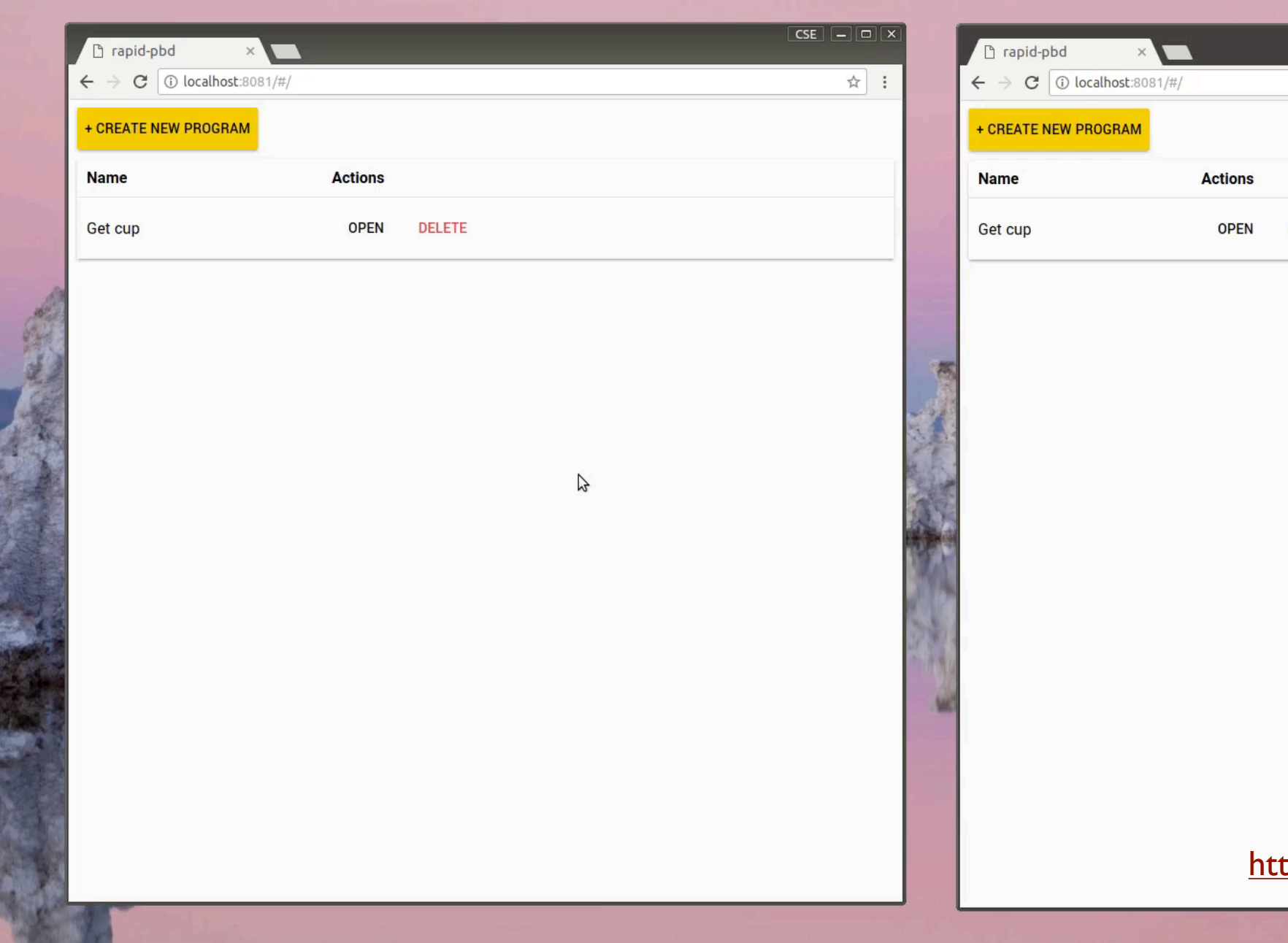

# rapid-pbd × C © localhost:8081/#/ REATE NEW PROGRAM me Actions t cup OPEN DELETE

#### https://youtu.be/KINBqsMW7iY

## USER EVENT PATTERN

- Frontend publishes events to server to modify data
- Server interprets event, modifies data, and republishes it
- Easy to record frontend interactions with rosbag
- Downside: frontend is sluggish if server connection is slow

## Browsers

#### Server

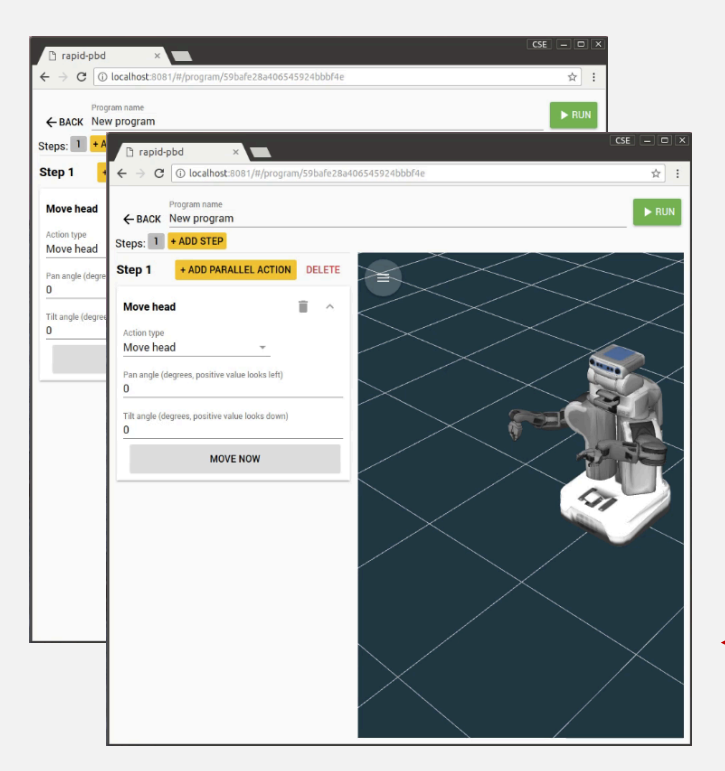

#### UserEvent.msg

type:Add step
program\_id: 59b9aaf...
step: { ... }

Modify program Save to DB Republish program Database::Update(id, program) {
 db\_->updatelD(id, program);
 publishers\_[id].publish(program);
}

# QUICKSTART

## INSTALL NODE.JS

- Install Node.js if you don't already have it.
- Recommended: install Node using NVM (Node Version Manager)

> curl -o- https://raw.githubusercontent.com/creationix/nvm/v0.33.4/install.sh | bash > source ~/.bashrc

> nvm install node

## INSTALL BOWER AND POLYMER

• Bower is a package manager for frontend projects

> npm install -g bower polymer-cli

## CREATE A NEW PROJECT

> mkdir my\_project

> cd my\_project

> bower init

(Answer questions)

## DOWNLOAD WEB COMPONENTS

- Bower will download projects at specified GitHub URLS, as well as its dependencies, to the bower\_components/ folder
- --save adds the entry to bower.json
- Future developers just run "bower update" to download/update components

> bower install --save jstnhuang/ros-websocket

> bower install --save jstnhuang/ros-rviz

## FIND DOCUMENTATION

- Find documentation on webcomponents.org
- <u>https://www.webcomponents.org/element/jstnhuang/ros-</u> <u>rviz/elements/ros-rviz</u>
- <u>https://www.webcomponents.org/element/jstnhuang/ros-</u> websocket/elements/ros-websocket
- Learn more about Polymer at https://www.polymer-project.org/2.0/start/

| ky jstnhuang                                                                    | <b>ros-rviz</b> v2.0.3 <b>‡</b>                                                                                   |
|---------------------------------------------------------------------------------|----------------------------------------------------------------------------------------------------|
| <b>3 %</b> 2 <b>O</b> 1 <b>!</b> 5                                              | A Polymer element for ROS visualization.                                                                          |
|                                                                                 |                                                                                                    |
| LENSED UNDER BSD-3-CLAUSE,<br>IST UPDATED 1 WEEK AGO, & +<br>ISTALLED VIA BOWER | Element <ros-rviz></ros-rviz>                                                                                     |
|                                                                                 | class extends HTMLElement                                                                                         |
| View on GitHub                                                                  | Path: ros-rviz.html                                                                                               |
| Star on GitHub                                                                  | Description                                                                                                    |
| Requires authentication                                                         | A ROS visualization interface for the web.                                                                        |
|                                                                                 | Fuenda                                                                                                    |
| Verview                                                                         | Example:                                                                                                    |
|                                                                                 | <ros-websocket auto="" ros="{{ros}}" url="{{url}}"></ros-websocket>                                               |
| ments                                                                           | <pre><ros-rv1z ros="{{ros}}" websocket-url="{{url}}"></ros-rv1z></pre>                                            |
| ros-rviz-depth-cloud>                                                           | Properties                                                                                                    |
| ros-rviz-display>                                                               | config: Object notify                                                                                             |
| ros-nuiz global-ontions>                                                        | A JSON object that specifies the configuration of the visualization. Example: { globalOptions: { url:}, displays: |
| 103-1 Mz-Eropar-options-                                                        | isPermanent: false // Only true for global options { numCetts: 20,}, // specific to each display                  |
| ros-rviz-grid>                                                                  |                                                                                                    |
|                                                                                 | ros: Object                                                                                                    |

C

Ele

## CREATE INDEX.HTML

| html                                                                                                    |
|----------------------------------------------------------------------------------------------------|
| <html></html>                                                                                                    |
| <head></head>                                                                                                    |
| <title>ros-rviz</title>                                                                                                    |
| <meta charset="utf-8"/>                                                                                                    |
| <meta content="width=device-width, minimum-scale=1.0, initial-scale=1.0, user-scalable=yes" name="viewport"/>                                 |
| <script src="bower_components/webcomponentsjs/webcomponents-loader.js"></script>                                                              |
| <link href="bower_components/ros-websocket/ros-websocket.html" rel="import"/>                                                                 |
| <link href="bower_components/ros-rviz/ros-rviz.html" rel="import"/>                                                                           |
| <link href="bower_components/polymer/lib/elements/dom-bind.html" rel="import"/>                                                               |
| <style></td></tr><tr><td>html, body {</td></tr><tr><td>height: 100%;</td></tr><tr><td>margin: 0;</td></tr><tr><td>}</td></tr><tr><td></style> |
|                                                                                                    |
| <body></body>                                                                                                    |
| <dom-bind></dom-bind>                                                                                                    |
| <template is="dom-bind"></template>                                                                                                    |
| <ros-websocket auto="" id="websocket" ros="{{ros}}" url="{{url}}"></ros-websocket>                                                            |
| <ros-rviz ros="{{ros}}" websocket-url="{{url}}"></ros-rviz>                                                                                   |
|                                                                                                    |
|                                                                                                    |
|                                                                                                    |
|                                                                                                    |

## SERVE THE WEBPAGE

- At this point, you should see <ros-rviz> and be able to add a grid
- Adding more displays will require backend support

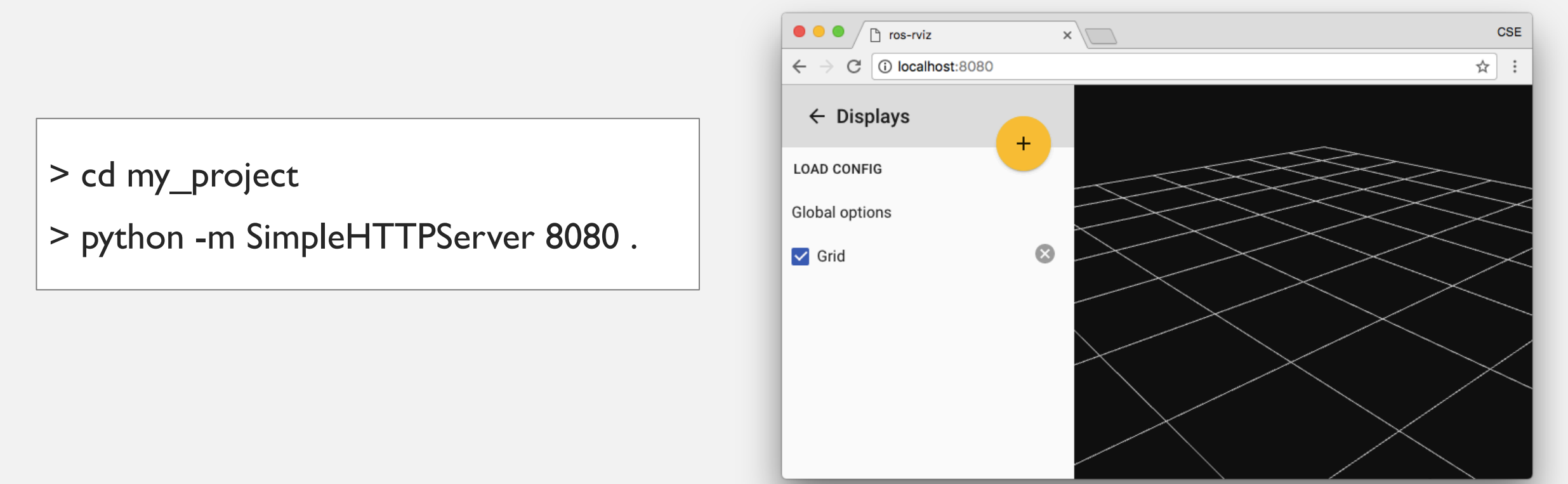

## VISUALIZE A URDF

- Set up and run a mesh file server according to <u>https://github.com/hcrlab/wiki/blob/master/web\_development/serving\_urdf.md</u>
- Run rosbridge\_server and tf2\_web\_republisher as shown below

roslaunch rosbridge\_server rosbridge\_websocket.launch rosrun tf2\_web\_republisher tf2\_web\_republisher

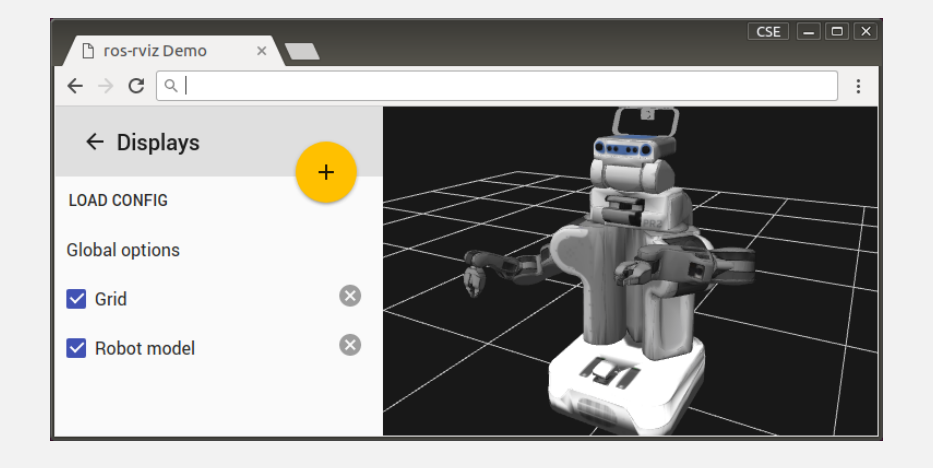

## FOR REACT USERS

- React data-binding sets attributes rather than properties. To set object/array properties or listen to events, get a ref to the element.
- See <u>https://robdodson.me/interoperable-custom-elements/</u> and <u>https://custom-elements-everywhere.com</u>

## REFERENCE

## Learn more about web components

Find web components

https://www.webcomponents.org

Polymer library

https://www.polymer-project.org

## **ROS** components and web applications

| ROS web components | https://www.webcomponents.org/search/ros |
|--------------------|------------------------------------------|
| ROS Explorer       | https://wiki.ros.org/ros_explorer        |
| Rapid PbD          | https://github.com/jstnhuang/rapid_pbd   |
| Codelt!            | https://github.com/hcrlab/code_it        |
| Robot Web Server   | https://github.com/hcrlab/rws            |

## WEB INTERFACES IN THE WILD

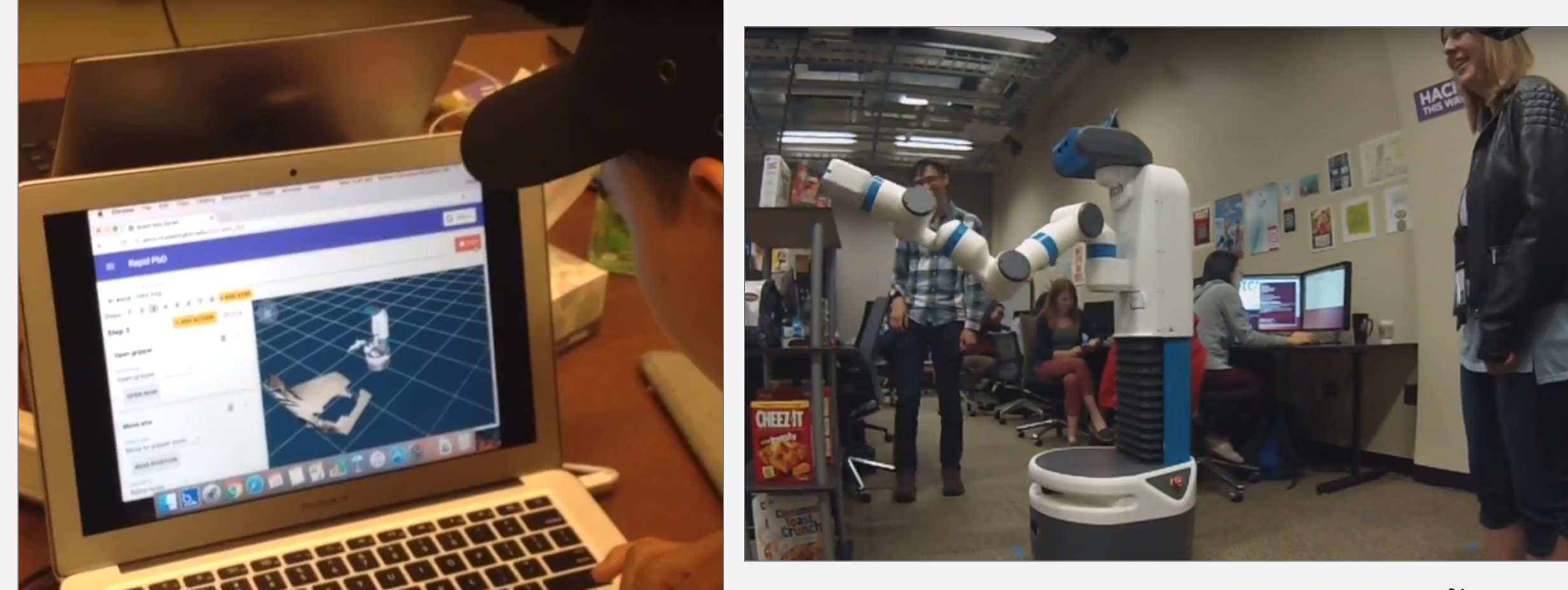

# REACTIVE WEB INTERFACES WITH POLYMER AND ROS

Justin Huang and Maya Cakmak Paul G.Allen School, University of Washington September 21-22, 2017

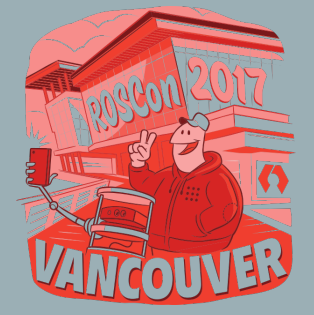

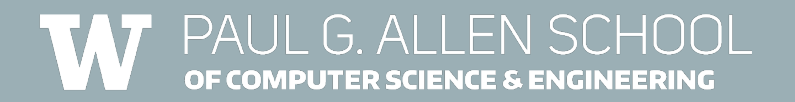